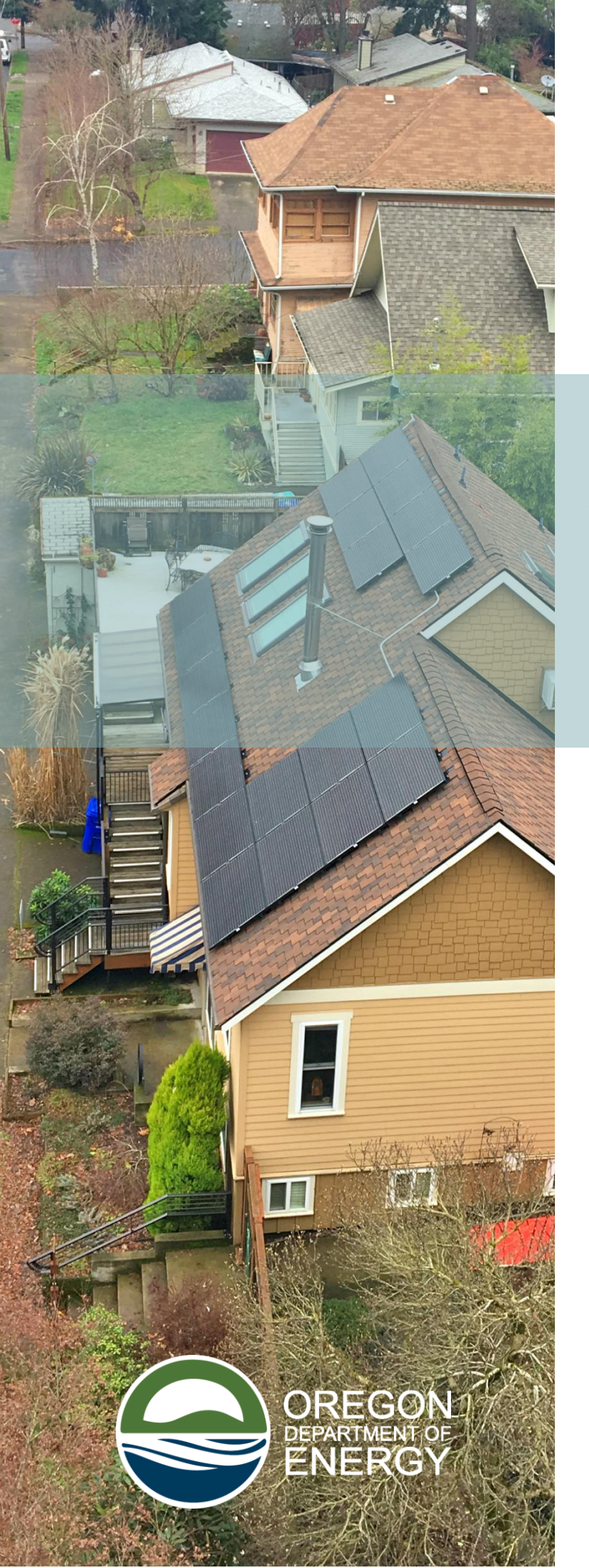

Oregon Solar + Storage Rebate Program PowerClerk User Guide

# For the exclusive use of **Approved Contractors**

Updated: 08/01/2023

#### Welcome to the Oregon Solar + Storage Rebate Program

HB 2618 (2019) created the Oregon Solar + Storage Rebate Program at the Oregon Department of Energy. The program issues rebates for solar electric systems and for paired solar and solar storage systems for residential customers and low-income service providers in Oregon.

Approved Contractors are required to know and understand the program requirements and administrative rules to participate. This document does not include the complete administrative rules, so visit the program homepage to access the rules and find other useful information: <u>https://www.oregon.gov/energy/Incentives/Pages/Solar-Storage-Rebate-Program.aspx</u>

#### PowerClerk

The ODOE PowerClerk system is the program servicing center for approved contractors to submit reservation (project) requests to reserve funds and to submit rebate requests for reserved projects that have been installed and have passed local inspection.

PowerClerk will allow you to amend a reservation if the project has revisions to specifications. Two scenarios to note:

- If the potential rebate amount increases, the increase is only approved if unreserved funds are available.
- If the revision is to add a storage sub-system to an existing solar- only reservation, you will have to withdraw the reservation and create a new reservation for the paired system.

If a project is not moving forward, you can withdraw a reservation in PowerClerk.

#### TABLE OF CONTENTS

| Accessing the Customer Dashboard  | 1  |
|-----------------------------------|----|
| New Reservation                   | 1  |
| Contractor & Customer Information | 2  |
| Proposed System Information       | 5  |
| Financials                        | 9  |
| Additional Information & Submit   | 11 |
| Amendment Request                 | 13 |
| Post- Install Rebate Request      | 16 |

#### Accessing the Customer Dashboard

The ODOE PowerClerk system is available at:

https://ossrp.powerclerk.com/

Users receive an email when a PowerClerk user account is created by the administrator, or when the user's existing PowerClerk account is updated to add access permissions to the ODOE – Solar + Storage Program.

When you first login to ODOE PowerClerk, the Dashboard will appear as below.

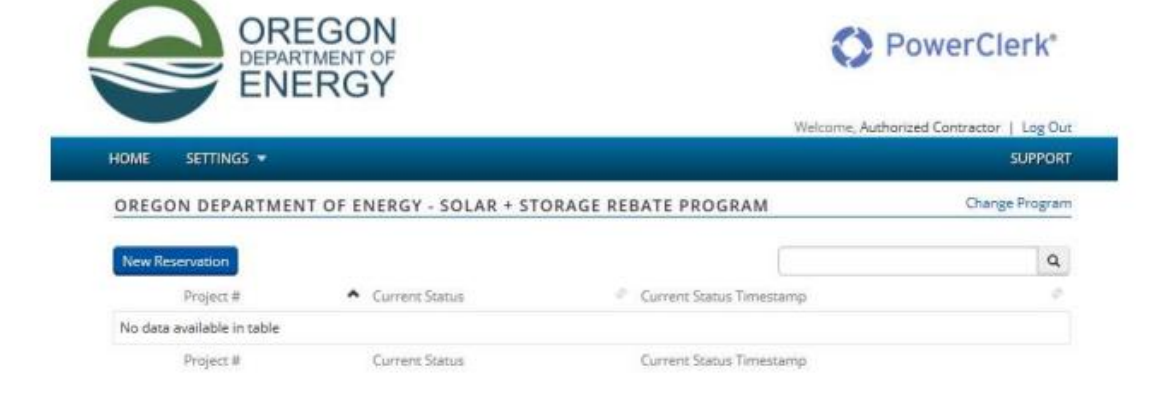

#### **New Reservation**

Click the New Reservation button to begin a reservation request. The Reservation form is separated into four steps:

- Contractor & Customer Information
- Proposed System Information
- Financials
- Additional Information & Submit

#### **Contractor & Customer Information**

#### Step 1 begins as follows:

| Contractor & Customer Information                                                                         | 2<br>Proposed System Information | 3<br>Financials | Additional Information & Submit |
|----------------------------------------------------------------------------------------------------|----------------------------------|-----------------|---------------------------------|
| External ID 🚯                                                                                             |                                  |                 |                                 |
| Contractor/Company Name *                                                                                 |                                  |                 |                                 |
| CB Number *                                                                                               |                                  |                 |                                 |
| Customer Information<br>Residential or Service Provider.*<br>O Residential<br>Low Income Service Provider |                                  |                 |                                 |
| Customer Type *<br>Not Low-moderate income                                                                | *                                |                 |                                 |
| nterconnection/Contract Type                                                                              |                                  |                 |                                 |
| Grid-Tied                                                                                                 |                                  |                 |                                 |
| Julity *<br>Electric Utility Name *                                                                       |                                  |                 |                                 |
| Select                                                                                                    | v                                |                 |                                 |
| Incentive<br>No volue                                                                                     |                                  |                 |                                 |

If the project qualifies for incentive funds from Energy Trust of Oregon (ETO), and if the contractor has entered the project into the ETO system, then the ETO project identification number is placed into the **External ID** field. Outside of ETO-served territories, if the electric utility offers an incentive, and has a tracking system for incentive requests, you would specify the request identifier issued by that utility in the **External ID** field.

As ODOE only allows pre-approved contractors to access this system, the only Contractor identification needed on the Reservation is the **Contractor/Company Name** and the **Construction Contractors Board (CCB) license number.** 

The only two customer types presently allowed are **Residential** and **Low-Income Service Providers.** (Both of these are specifically defined in the administrative rules.)

If the Project is Residential, then you must specify the "Customer Type" as **Low-Moderate Income** or **Not Low-moderate Income**. (This income level for Low-moderate Income homeowners is defined in the administrative rules)

If the project is for **Low-Income Service Provider**, please provide the NAICS code. The Service Provider should be able to provide you with the NAICS code they have identified as the best fit to their service activities.

| Service Provider Name |  |
|-----------------------|--|
|                       |  |
|                       |  |
|                       |  |
| NAICS                 |  |
|                       |  |

You can learn more about NAICS codes here: <a href="https://www.naics.com/search/">https://www.naics.com/search/</a>

ODOE expects most projects will be **Grid-Tied**, but **Off-Grid** projects will be considered for potential funding under the Program.

Grid Tied projects must specify the **Electric Utility** that services the project site.

#### More about Electric Utility Incentives

ODOE maintains a list of Electric Utilities that serve Oregon (as sourced from the Public Utility Commission) and ODOE tracks which of those offer incentives for solar and/or storage systems. If you find that our utility incentive database is incorrect, please send an email to <u>ODOE.SolarRebates@oregon.gov</u> and include a contact email for the incentives manager or incentives program at the electric utility.)

If the project does not qualify for a utility incentive or an Energy Trust of Oregon incentive, please indicate so with a note on the final step of the reservation form. After ODOE verifies with ETO or the utility that an incentive will not be provided, ODOE will update the incentive rate from "with Utility Incentive" to "without Utility Incentive," thereby conferring a higher incentive amount. OS+SRP.

Step 1 continues with fields to gather the Customer Information.

| Pretix 🔮       |     |
|----------------|-----|
| First Name *   |     |
|                |     |
| Middle Initial |     |
| Last Name *    |     |
|                |     |
|                |     |
| Email Address  |     |
| Site Address * |     |
| Street         |     |
|                |     |
|                |     |
|                | Nex |

You must provide the **First Name**, **Last Name**, **Email Address**, and Site Address of the project customer.

Click the **Next** button to continue to Step 2.

#### Proposed System Information

Step2 of the Reservation form gather the technical details of the Solar PV System and, if applicable, the Storage System.

| Proposed System Details Project Type  Project Type PV Only PV + Storage                                                                                                    |                                                                                                    |           |
|----------------------------------------------------------------------------------------------------|----------------------------------------------------------------------------------------------------|-----------|
| Solar Electric System Information PV System Specification                                                                                                    |                                                                                                    |           |
| Inverter 1 x SolarEdge Technologies                                                                                                    | <ul> <li>5.0 kW (Model SE5000 (240V))</li> </ul>                                                                   |           |
| PV Array 16 x SolarWorld<br>Array<br>PTC Rating: 0.3004<br>Tilt 34 Azimuth 180<br>(0° to 30°) Jan Feb Mar Ap<br>Shading<br>% Solar Access<br>(100 or blank<br>90 90 95 99<br>= No Shading)<br>Add Array<br>Add Inverter | 330W (Model Sunmodule SWA 330 XL mono black)      Tracking Fixed     May Jun Jul Aug Sep Oct Nov Dec      98 95 90 | Delete    |
| System Rating: 5.28 kW DC / 4<br>Estimated Annual Production: 6917 kWh                                                                                                    | 4.71 kW CEC-AC                                                                                                    | Calculate |
| TSRF Calculation method *<br>On-site shade analysis<br>Remote shade analysis<br>TSRF *<br>90                                                                                                    |                                                                                                    |           |

Specify the **Project Type** as either **PV Only or PV + Storage**.

Specify the **Inverter** quantity, manufacturer and model.

Specify the **PV Array** quantity of panels, manufacturer and model.

Enter the **Tilt Azimuth** and **Tracking** of the array. Tracking is **fixed**, **single-axis** or **dual-axis**.

Enter the **Shading** value for each month as a percentage of solar access, where lank or 100 specifies no shading.

Press the **Calculate** button to determine the PV DC rating and Inverter AC rating.

Enter the Total Solar Resource Factor

#### More About PV Arrays

You can specify an additional **PV Array** that is attached to the **Inverter**, for inverters that support multiple strings.

The **PV System Specification** also supports entry of micro-inverters with multiple inputs from panels.

Generally, a PV Array can include all panels that have a common **Tilt** and **Azimuth**, but you may choose to use additional arrays to account for shading variations, and that may achieve an **Estimated Annual Production** that more accurately reflects the estimate in your design software.

(TSRF) calculation method as either **On-site shade analysis** or **Remote shade analysis** and the calculated **TSRF** value.

Step 2 Continues with the specification of the Storage subsystem, if applicable.

| 2 | torage Information                           |
|---|----------------------------------------------|
| S | torage System Manufacturer *                 |
|   |                                              |
| S | torage Battery Manufacturer *                |
|   |                                              |
| S | torage Battery Model *                       |
|   |                                              |
| т | echnology / Chemistry 🧿                      |
|   |                                              |
| E | attery Quantity *                            |
|   |                                              |
| N | ameplate Energy Capacity per Battery (kWh) * |
|   |                                              |
|   | rable Energy Capacity per battery (kWb)      |
| ſ | some chergy capacity per partery (kivin)     |
|   |                                              |
|   | ameplate Power (KW)                          |
|   |                                              |
| N | lanufacturer Declared Roundtrip Efficiency 🧕 |
|   |                                              |

All the information requested for Storage System specifications should be available to you on the battery system technical brochure or from the manufacturer.

Specify the **Storage System Manufacturer**, the **Storage Battery Manufacturer**, the **Storage Battery Model** and the **Technology/Chemistry** (e.g Li-Ion, Lead Acid, etc.)

Specify the **Battery Quantity** to be installed, the **Nameplate Energy Capacity per Battery** in kWh and the **Usable Energy Capacity per Battery** in kWh. The Storage rebate incentive is calculated on the **Nameplate Capacity**. It is understood that some systems may allow **Usable Capacity** to be limited, at maximum and/or minimum values, to reduce cycle stress on the battery packs and improve longevity.

Specify the **Nameplate Power** in kW and the **Roundtrip Efficiency** as a whole number percentage (typically in the range of 85 to 95 percent, depending upon the chemistry and the inverter).

#### Step 2 continues with the Warranty Information

| Warranty Information                          |      |
|-----------------------------------------------|------|
| PV Panels Warranty (years) * O                |      |
| Inverter Warranty (years) * 9                 |      |
| Total System Workmanship Warranty (years) * 🧿 |      |
| Back                                          | Next |

Specify the duration of the **PV Panels** manufacturer warranty.

Specify the duration of the PV array **Inverter(s)** manufacturer warranty.

Specify the duration of the **Total System Workmanship** contractor warranty.

(A specification of the Storage subsystem warranty is presently not requested.)

#### **Financials**

Step 3 begins with the financials of the proposed project.

| C                              | Contractor & Customer<br>Information | 2<br>Proposed System Information        | 3<br>Financials | 4<br>Additional Information &<br>Submit |
|--------------------------------|--------------------------------------|-----------------------------------------|-----------------|-----------------------------------------|
| System Co                      | ost                                  |                                         |                 |                                         |
| Total PV Syst                  | em Cost 🧿                            |                                         |                 |                                         |
| Utility Incent                 | ives<br>0.00                         |                                         |                 |                                         |
| Ineligible Cos                 | sts                                  |                                         |                 |                                         |
| Storage Syste                  | em Cost * 🔮                          |                                         |                 |                                         |
| Net System (<br>Error: The Sys | Cost<br>tem_Cost data field has no   | value and no default value was defined. |                 | Show Details                            |

Enter the dollar amount of the **Total PV System Cost**, which will be all materials and labor costs attributable to the solar electric system, including ineligible costs, but excluding costs attributable to a Storage sub-system (if any). Do not subtract any PV incentives, rebates, or tax credits from this total cost.

Enter the dollar amount of **Utility Incentives** that this project is going to receive from the Electric Utility or from Energy Trust of Oregon. The form does not display this field if the project site is served by an electric utility that does not offer an incentive directly or through ETO, or if the project is specified as off-grid.

Enter the dollar amount of **Ineligible Costs** for items on the sales contract that are not allowed as part of the eligible system costs. The program rules specify that the ineligible costs "[include], but [are] not limited to, financing charges, maintenance costs, service contracts, extended warranties, reroofing, or costs for auxiliary distribution systems such as electric vehicle charging stations."

Enter the dollar amount of the **Storage System Cost** (if applicable) which will be all materials and labor costs attributable to the storage sub-system, excluding costs attributable to the solar electric system (in **Total PV System Cost**) and excluding Ineligible Costs, as defined above. Any incentives, rebates or tax credits attributable to the storage system should not be subtracted from this total cost, except for a storage incentive provided by the utility or ETO. The form does not display this field if the project type is **PV Only.** 

The **Net System Cost** will automatically display the net cost upon which the solar PV rebate incentive is calculated. Per the program rules, the net cost cannot include the utility/ETO incentive or the ineligible costs.

Step 3 continues with the calculation of the incentive amounts:

| Incentive Selector                                                          |                         |
|-----------------------------------------------------------------------------|-------------------------|
| Not Low Income Utility Incentive Eligible 🖂                                 | Calculate Incentive     |
| Calculated Amount for Not Low Income Utility Incentive Eligible: \$1,056.00 | Show Calculation Detail |
| Storage Incentive                                                           | Show Date               |
| \$ 2,500.00                                                                 | Show Detail             |

Select the applicable solar electric system incentive in the Incentive Selector list box.

The Storage Incentive is, of course, only visible on PV + Storage projects.

You have the option to review the formula(s) used to calculate the incentive amount(s).

#### Additional Information & Submit

Step 4 of the Reservation form continues as below:

| Contractor & Customer<br>Information                                     | Proposed System Information                                       | 3<br>Financials                        | Additional Information &<br>Submit |
|--------------------------------------------------------------------------|-------------------------------------------------------------------|----------------------------------------|------------------------------------|
| Additional Information                                                   |                                                                   |                                        |                                    |
| Signed Contract *                                                        | Browse                                                            |                                        |                                    |
| Click "Generate Document" to<br>for the rebate post installation         | download and print the custom<br>1.                               | er verification form                   | . Include this form when applying  |
| Project Attestation Generate Docu                                        | ment                                                              |                                        |                                    |
|                                                                          |                                                                   |                                        |                                    |
| AUTION:<br>Please review the information<br>documentation or information | and documentation before sub-<br>may result in the reservation be | nitting the reserval<br>eing declined. | tion. Incorrect or missing         |
|                                                                          | integradient die reder teben e                                    | and accurea.                           |                                    |

Scan the contract document as signed by the customer and contractor and create a PDF file. If the project is for Low- or Moderate-Income Residential, please include the form(s) with the contract. A shading report may also be included and is recommended for sites that have trees or buildings nearby. Click **Browse** to find and attach the PDF to this form.

Click **Generate Document** to generate and receive the Rebate Request and Verification form that has the site address and system description. This document will be signed by customer and contractor **after** the system has been installed and submitted back to ODOE at the Post-Install Rebate Request phase of your project. Please note: If you forgot to download the project attestation document, or you misplace it, you can access the **Project Attestation** form which has a **Generate Document** button that allows you to download the attestation document again.

The **Notes** field is to provide any additional information that you feel may be necessary to convey to the project reviewers that will evaluate your Reservation request for rebate funds and make the eligibility determination.

Click the **Submit** button to make the reservation request and assign the date and time in the system to your request. The system will display a confirmation message like the following:

Your information was submitted successfully.

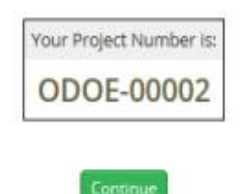

The system will return you to the PowerClerk Dashboard and you should now see your Reservation request with the status of **Requested**.

| New | Reservation |   |                |   |                          | Q |
|-----|-------------|---|----------------|---|--------------------------|---|
|     | Project #   | ^ | Current Status | 0 | Current Status Timestamp | 4 |
| 0   | ODOE-00002  |   | Requested      |   | 01/17/2020               |   |
|     | Project #   |   | Current Status |   | Current Status Timestamp |   |
|     |             |   |                |   |                          | 1 |

#### **Amendment Request**

You may amend your existing and approved reservation requests through ODOE PowerClerk.

Note that if your Reservation is **not yet** approved, you may edit your reservation and re-submit it at any time by choosing to **Edit** the **Reservation** form.

| ✓ Available Forms |          |                                                     |    |
|-------------------|----------|-----------------------------------------------------|----|
| Description       |          | Ø. Form Status                                      | 17 |
| Reservation       | Edit Vew | Submitted<br>Last submitted on 2/19/2020 at 9:18 AM |    |

Please note that you will not be able to change the customer type, the residential type, the interconnection type, the electric utility or the project type (PV Only or PV + Storage). If any of those details are not accurate, you must Withdraw the reservation and start a new reservation.

If the Reservation has a **Current Status** of **Reserved**, then you may use the **Amendment** form to make a revision. Simply click the **Begin** button to get started.

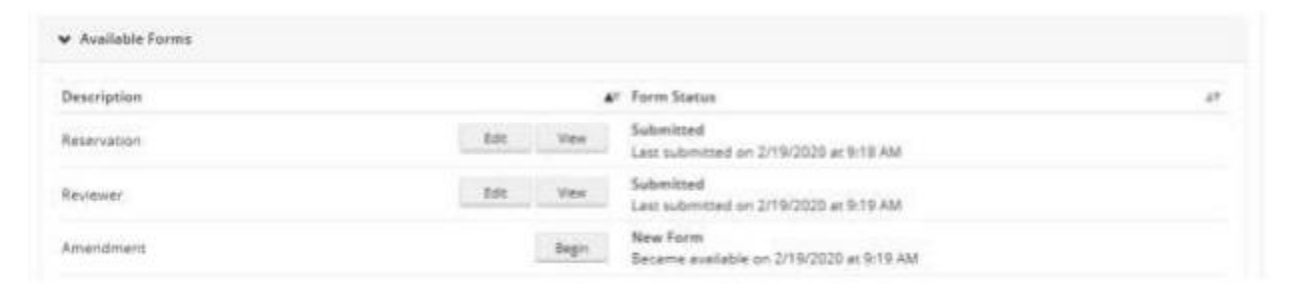

#### Amendment Step 2, Amended System & Costs

By default, the form will open on Step 2, Amended System & Costs. You can click to Step 1 to see the existing solar electric design, and storage design as applicable, to make it easier to enter the system details as originally specified, and then make the necessary adjustments.

| Amended Ap                         | oplication        |                                                      |                        | Project Number: ODOE-00002 |
|------------------------------------|-------------------|------------------------------------------------------|------------------------|----------------------------|
|                                    | Initial System &  | Costs                                                | Amended System & Costs | Incentive Calculations     |
| Amended Req                        | lvest             |                                                      |                        |                            |
| PV System Specific                 | cation.           |                                                      |                        |                            |
| Inverter                           |                   |                                                      |                        |                            |
| Qty O                              |                   | kate select                                          |                        |                            |
| PV Ar                              | rray Delete Array |                                                      |                        |                            |
| Qty                                | ¥ Qie             | Please select                                        | ~                      |                            |
| A                                  | Add Array         |                                                      |                        |                            |
| Add Inves                          | rter.             |                                                      |                        |                            |
| System Rating:<br>Estimated Annual | il Production;    | Needs to be recelculated<br>Needs to be recalculated |                        | Calculate                  |
| Amended TSRF =                     |                   |                                                      |                        |                            |

After you enter the inverters and module array(s), click the Calculate button to generate the System Rating and the Estimated Annual Production.

Next, update the **TSRF, PV System Cost, Utility Incentive** (if applicable) and/or **Ineligible Costs**, as necessary to capture the revised system details. For each field with no change, you will reenter the costs that you provided in the initial reservation.

| Amended TSRF     |               |  |
|------------------|---------------|--|
| 83               |               |  |
|                  |               |  |
| Amended PV Sy    | atem Cast 🕖   |  |
| \$               | 45,000        |  |
|                  |               |  |
| Ameridad Utility | y Incentive 🕖 |  |
| \$               | 2800          |  |
|                  |               |  |
| Amended Ineig    | pble Costs    |  |
| 8                | 750           |  |
|                  |               |  |
|                  |               |  |
| Net System Cos   | t-Amended     |  |
| 41,450.00        |               |  |
|                  |               |  |

If the System Type is PV + Storage, then you will need to re-enter the Storage System details. Remember that you can click Step 1 at the top of the form or click the Back button at the bottom of the form, to view the Storage System details as originally specified. As necessary, you can make changes to a few details of the storage subsystem, or you can change all of the details, including a deletion of the Storage subsystem by entering 0 in the required fields.

| Amended Request: Storage                             |  |      |
|------------------------------------------------------|--|------|
| Number of Batteries *                                |  |      |
| Battery Manufacturer                                 |  |      |
| Bettery Model *                                      |  |      |
| Technology / Chemistry 🥑                             |  |      |
| Amended Nameplate Energy Capacity (kWh) *            |  |      |
| Amended Usable Energy Capacity (kWh)                 |  |      |
| Amended Nameplate Power (kW)                         |  |      |
| Amended Manufacturer Declared Roundtrip Efficiency 📀 |  |      |
| Amended Storage Cost *                               |  |      |
| Bock                                                 |  | Next |

After completing the Storage details, click Next to proceed to Step 3, Incentive Calculations.

#### **Amendment Step 3, Incentive Calculations**

On Step 3, the Amended Application form displays the Reserved Solar Incentive and, if applicable, the Reserved Storage Incentive.

For the Amended Solar Incentive, select the "\_Amended" incentive and then click Calculate Incentive.

| nded incentive                                                         |      |                          |
|------------------------------------------------------------------------|------|--------------------------|
| lat Law Income & Utility Incentive: Amerided                           |      | Calculate Incentive      |
| entive Amount for Not Low Income & Utility Incentive: Amended: \$3,600 | 1.00 | Show Calculation Details |

Then, please specify the **Reason for Amendment**. Then, click **Generate Document** to download a new project attestation form to be signed by your customer and you after the installation has occurred.

| Click "Generate Document" to | download and print the customer verification form for the amended system. Include this form when applying for |
|------------------------------|----------------------------------------------------------------------------------------------------|

Finally, click the **Submit** button to commit your changes to the reservation. A program assistant will then review the amendment and process the request. If the incentive amount will be higher than first requested, the approval of a higher amount is contingent on the availability of unreserved funds for the applicable incentive rate.

#### Post-Install Rebate Request

After you have completed the installation of a system described in an approved reservation, you may submit a Post- Install Rebate Request. Click **Begin** to get started.

| Post-Install Rebate Request | Begin |
|-----------------------------|-------|
|-----------------------------|-------|

A lot of fields will auto populate to what was already submitted in the reservation request or an amendment request, see the following below (grey fields):

Project Number: ODOE-00002

#### Continue Post-Install Rebate Requests form below:

| Final PV System Cost * 👩                |         |
|-----------------------------------------|---------|
| S                                       |         |
| Attach Einal Electrical Inspection(c) * |         |
|                                         | Browse  |
|                                         | Drottbe |
| Attach Invoice *                        | Browse  |
|                                         | browse  |
| Signed Project Attestation * 👔          |         |
|                                         | Browse  |
| Completed W9 form                       |         |
|                                         | Browse  |
| Comments/Notes                          |         |
|                                         |         |
|                                         |         |
|                                         |         |
|                                         |         |
|                                         |         |

Enter the dollar amount of the Total PV System Cost

Attach the Final Electrical Inspection(s), Click Browse to find and attach the PDF to this form.

Attach the **Final Invoice** of the project, showing the **Total System Cost** and on separate line items of how much was the **ODOE Rebate** and **utility company rebate** or **ETO incentive** was given, Click **Browse** to find and attach the PDF to this form.

Attach the **Signed Project Attestation**, this document will be signed by customer and contractor **after** the system has been installed and submitted back to ODOE.

Please note: If you forgot to download the project attestation document, or you misplace it, you can access the **Project Attestation** and click **Begin** which has a **Generate Document** button that allows you to download the attestation document again.

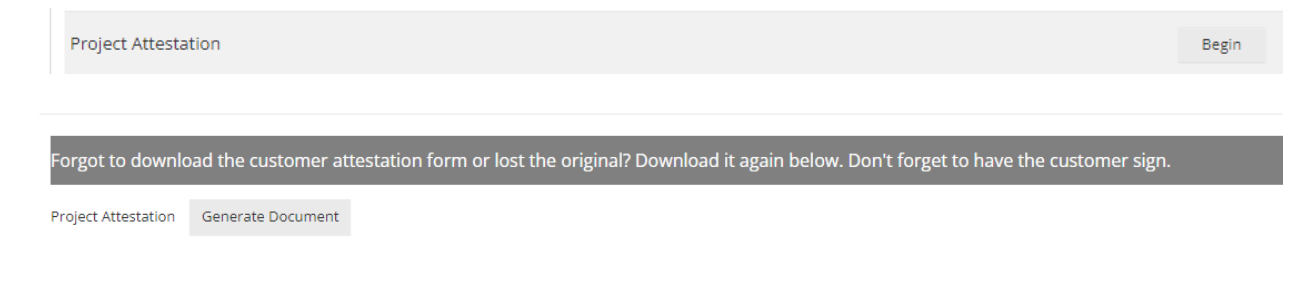

Submit

Attach **Completed W-9 Form** if Oregon Department of Energy does not have your Company' information for processing rebate request or if there is new updated information that we need to process request. Click Browse to find and attach the PDF to the form.

The **Notes** field is to provide any additional information that you feel may be necessary to convey to the project reviewers that will evaluate your Rebate request for rebate funds for approval.

Continues Post-Install Rebate Requests form below:

| Project Type<br>◎ PV Only<br>● PV + Storage |                                                       |                                    |                   |                |          |      |                                    |      |             |           |      |               |      |         |      |  |
|---------------------------------------------|-------------------------------------------------------|------------------------------------|-------------------|----------------|----------|------|------------------------------------|------|-------------|-----------|------|---------------|------|---------|------|--|
| <u>Origina</u>                              | <u>ll System</u>                                      |                                    |                   |                |          |      |                                    |      |             |           |      |               |      |         |      |  |
| PV Syster                                   | m Specification                                       |                                    |                   |                |          |      |                                    |      |             |           |      |               |      |         |      |  |
| Inv                                         | Inverter                                              |                                    |                   |                |          |      |                                    |      |             |           |      |               |      |         |      |  |
| Qty 1 SolarEdge Technologies                |                                                       |                                    |                   |                |          |      | ✓ 7.6 kW (Model SE7600H-US (240V)) |      |             |           |      |               |      |         |      |  |
| Efficiency Rating: 0.990                    |                                                       |                                    |                   |                |          |      |                                    |      |             |           |      |               |      |         |      |  |
|                                             | PV Array Delete Array                                 |                                    |                   |                |          |      |                                    |      |             |           |      |               |      |         |      |  |
|                                             | Qty 12                                                |                                    | Panasonic         | Group SANYO    | Electric |      | ✓ 320W (Model VBHN320KA03)         |      |             |           |      |               |      |         |      |  |
|                                             | PTC Rating: 0.2976                                    |                                    |                   |                |          |      |                                    |      |             |           |      |               |      |         |      |  |
|                                             | Tilt                                                  | Azimuth                            | Tracking 👔        |                |          |      |                                    |      |             |           |      |               |      |         |      |  |
|                                             | 20                                                    | 192                                | Fixed             |                |          |      | ~                                  |      |             |           |      |               |      |         |      |  |
|                                             | (0° to 90°)<br>Sh                                     | (0° to 359°)<br>ading              | lan               | Feb            | Mar      | Apr  | Ма                                 | av   | lun         | lul       | Aug  | Sep           | Ort  | Nov Dec |      |  |
|                                             | 96 Sol                                                | ar Access                          | 76.0              | 75.0           | 83.0     | 92.0 | 95.0                               | ,    | 95.0        | 96.0      | 96.0 | 84.0          | 76.0 | 78.0    | 77.0 |  |
|                                             | (100 or blank = No Shading)                           |                                    |                   |                |          |      |                                    |      |             |           |      |               |      |         |      |  |
|                                             | PV Array Delete Arr                                   | PV Array Delete Array              |                   |                |          |      |                                    |      |             |           |      |               |      |         |      |  |
|                                             | Qty 15                                                |                                    | Panasonic         | Group SANYO    | Electric |      | ~                                  | 320W | (Model VBHI | N320KA03) |      |               |      | ~       |      |  |
|                                             | Tilt                                                  | Azimuth                            | Tracking 🔿        |                |          |      |                                    |      |             |           |      |               |      |         |      |  |
|                                             | 34                                                    | Eived                              | Tracking @        |                |          |      |                                    |      |             |           |      |               |      |         |      |  |
|                                             | (0° to 90°) (0° to 355°)<br>Shading<br>% Solar Access |                                    |                   | Fixed          |          |      |                                    |      |             |           |      |               |      |         |      |  |
|                                             |                                                       |                                    |                   | Feb            | Mar      | Apr  | Ma                                 | ау   | Jun         | Jul       | Aug  | Sep           | Oct  | Nov     | Dec  |  |
|                                             |                                                       |                                    |                   | 73.0           | 82.0     | 91.0 | 92.0                               |      | 92.0        | 93.0      | 94.0 | 88.0          | 73.0 | 71.0    | 70.0 |  |
|                                             | (TUU or blank = No Shading)                           |                                    |                   |                |          |      |                                    |      |             |           |      |               |      |         |      |  |
|                                             | Add Array                                             |                                    |                   |                |          |      |                                    |      |             |           |      |               |      |         |      |  |
|                                             | Add Inverter                                          |                                    |                   |                |          |      |                                    |      |             |           |      |               |      |         |      |  |
|                                             |                                                       |                                    |                   |                |          |      |                                    |      |             |           |      |               |      |         |      |  |
|                                             |                                                       |                                    |                   |                |          |      |                                    |      |             |           |      |               |      |         |      |  |
| Zip Code h                                  | as not been configured for form                       | ; calculation not enabled.         | 18 144 00         | 116 269 144 65 |          |      |                                    |      |             |           |      |               |      |         |      |  |
| Estimate                                    | d Annual Production:                                  |                                    | 28882 kV          | /h             |          |      |                                    |      |             |           |      | Calculate     |      |         |      |  |
|                                             |                                                       |                                    |                   |                |          |      |                                    |      |             |           |      |               |      |         |      |  |
| Incentive Selector                          |                                                       |                                    |                   |                |          |      |                                    |      |             |           |      |               |      |         |      |  |
| Incentive                                   | Amount for Not Low Incor                              | igible<br>ne Utility Incentive Eli | gible: \$3.600.00 |                |          |      | Ŷ                                  |      |             |           |      | Chara Dataila |      |         |      |  |
|                                             |                                                       |                                    |                   |                |          |      |                                    |      |             |           |      | Show Details  |      |         |      |  |
| Amendm                                      | ent Submitted?                                        |                                    |                   |                |          |      |                                    |      |             |           |      |               |      |         |      |  |
|                                             |                                                       |                                    |                   |                |          |      |                                    |      |             |           |      |               |      |         |      |  |
|                                             |                                                       |                                    |                   |                |          |      |                                    | _    |             |           |      |               |      |         |      |  |
|                                             |                                                       |                                    |                   |                |          |      | Sübmit                             |      |             |           |      |               |      |         |      |  |

A lot of fields will auto populate to what was already submitted in the reservation request or an amendment request, see the following above (grey fields):

Click the **Submit** button to make the rebate request.

#### FOR MORE INFORMATION

The Oregon Department of Energy 550 NE Capitol Street NE Salem, OR 97301 503-378-4040 | 800-221-8035 ODOE.SolarRebates@oregon.gov www.oregon.gov/energy

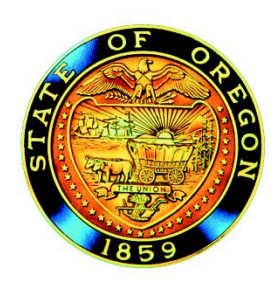

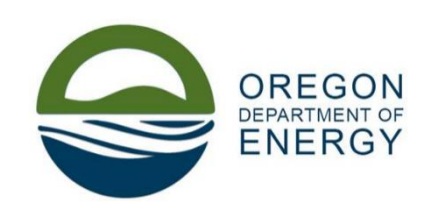